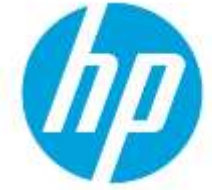

# How to disable JBIG2 compression for Digital Send jobs on Enterprise Multifunction Printers

## Table of contents

| Introduction              | 2 |
|---------------------------|---|
| Disable JBIG2 compression | 2 |

### Introduction

This document describes how to disable JBIG2 compression when using the **Scan/Digital Send** feature on an HP LaserJet Enterprise MFP, HP PageWide Enterprise MFP, HP ScanJet Enterprise or HP Managed MFP running FutureSmart firmware version 4.0 or newer.

HP Enterprise Multifunction printers (MFP) running FutureSmart firmware use JBIG2 lossless compression for Digital Send jobs when creating scanned PDF files with the "High compression" and the "Black color" options enabled. The firmware uses lossless JBIG2 generic encoding and does not use Symbol encoding for Scan/Digital Send jobs.

To disable the JBIG2 compression feature, see the below section.

#### Disable JBIG2 compression

Use one of the following options to disable the JBIG2 compression when creating scanned files:

- Option one: Do not select a PDF file type for Scan/Digital Send jobs
- Option two: Disable the "High compression" option and do not select the "Black" color option for a PDF file type

#### Option one: Do not select a PDF file type for Scan/Digital Send jobs

Do not select any of the following PDF file options in the "**File Type"** setting when using the **Scan/Digital Send** feature:

- o PDF,
- o PDF/A (Archivable),
- o Searchable PDF (OCR), Or
- o Searchable PDF/A (OCR).

#### Figure 1: PDF File type options not to be selected indicated in red

| 🗢 Scan to Network Folder                        | 🔺 🕐                  |                          |  |
|-------------------------------------------------|----------------------|--------------------------|--|
| Options                                         | File Type            |                          |  |
| Pile Type and Resolution<br>JPEG, 150 dpl       | PDF                  |                          |  |
| Original Sides                                  | * PDF/A (Archivable) | PDF/A (Archivable)       |  |
| Color/Black Automatically detect color or black | Searchable PDF (OCR) | a                        |  |
| Scan Mode<br>Standard document                  | JPEG                 | 8                        |  |
| Original Size                                   | TIFF                 |                          |  |
| Content Orientation                             | MTIFF                |                          |  |
| - Image Adjustment<br>Standard                  | XPS                  |                          |  |
| Optimize Text/Picture                           | Text (OCR)           | 14                       |  |
| Hide Options                                    |                      | <ol> <li>Send</li> </ol> |  |

# Option two: Disable the "High compression" option and do not select the "Black" color option for a PDF file type

To use a PDF file type when using the **Scan/Digital Send** feature, follow these steps:

1. In the **"File Type and Resolution"** settings, unselect the **"High Compression (smaller file)"** check box.

Figure 2: High Compression option disabled

| Scan to Email                                     |                                   |  |
|---------------------------------------------------|-----------------------------------|--|
| Options                                           | File Type and Resolution          |  |
| File Type and Resolution<br>PDF, 200 dpl          | File Type                         |  |
| Original Sides<br>1-sided                         | Resolution                        |  |
| Color/Black<br>Automatically detect color or blac | 200 dpl >                         |  |
| Scan Mode<br>Standard document                    | Quality and File Size Medium >    |  |
| Original Size                                     | • High Compression (smaller file) |  |
| Contraction Automation                            | PDF Encryption                    |  |

- 2. In the "Color/Black" settings, select any of the following options:
  - Automatically detect Color or Gray,
  - Color, or
  - Black/Gray.

NOTE: Do not select the "Black" or "Automatically detect color or black" options.

Figure 3: Color options for Scan/Digital Send jobs

| ⇒ Scan to Email                |   |   | 0                                                                                                    |
|--------------------------------|---|---|----------------------------------------------------------------------------------------------------|
| Options                        |   | < | Color/Black                                                                                                    |
| PDF, 200 dpl                   | * | 1 | Automatically detect color or black                                                                                                    |
| Original Sides                 | 1 |   | Automatically detect color or gray                                                                                                    |
| Color/Black<br>Color           | ^ |   | Color                                                                                                    |
| Scan Mode<br>Standard document | 0 | • | Black/Gray                                                                                                    |
| Original Size                  |   | - | - Contraction - Contraction - |

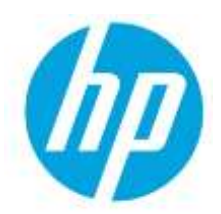

© **Copyright 2020 HP Development Company, L.P.** The information contained herein is subject to change without notice. The only warranties for HP products and services are set forth in the express warranty statements accompanying such products and services. Nothing herein should be construed as constituting an additional warranty. HP shall not be liable for technical or editorial errors or omissions contained herein.

c06907038ENWW, Created: September 2020